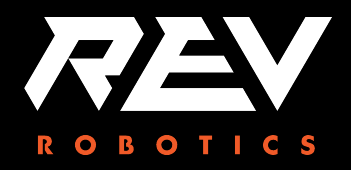

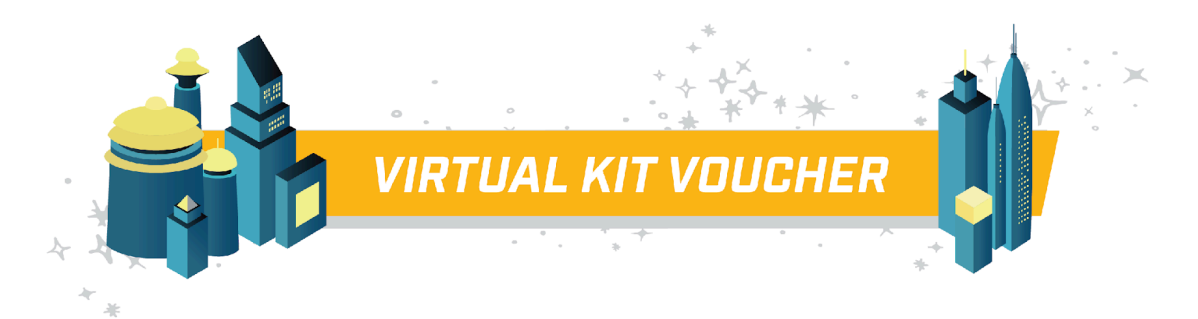

REV Robotics is happy to support *FIRST* Robotics Competition teams by donating a voucher to every FRC team. See the steps below to see how you can redeem your team's voucher! Only the primary and secondary coach will have access to the voucher.

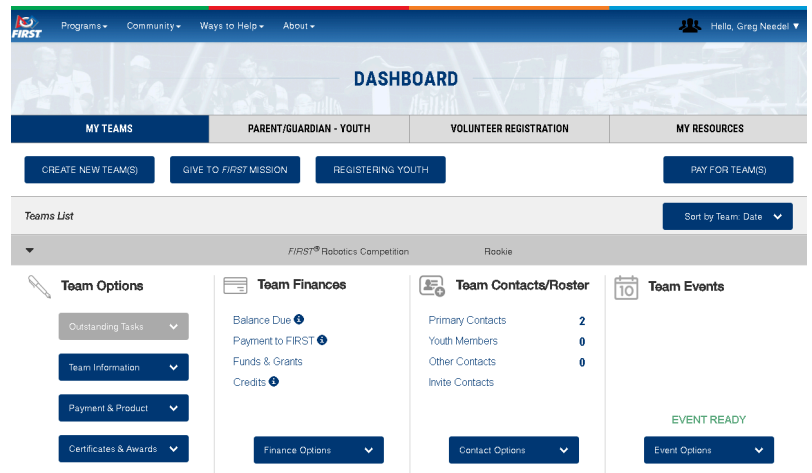

#### Step 1: Head to The FIRST Dashboard

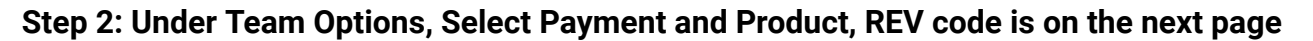

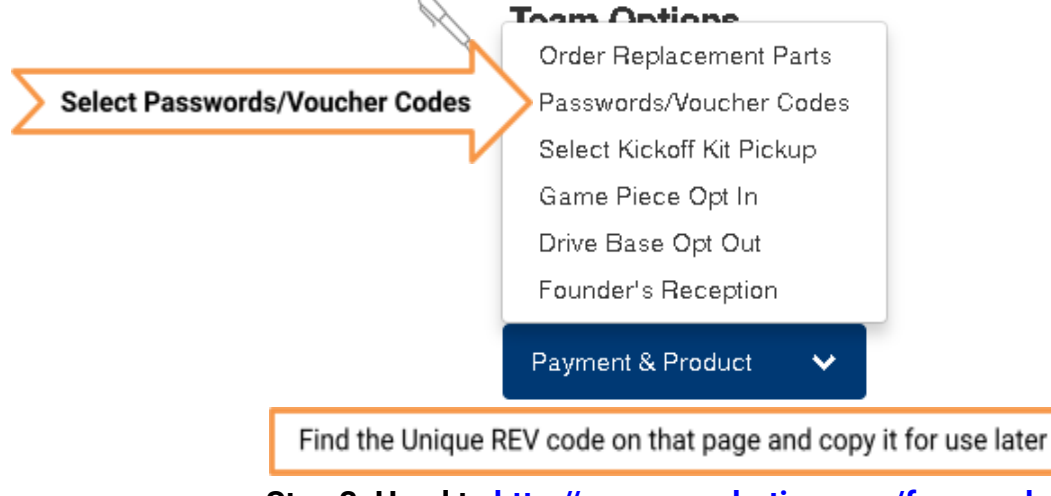

Step 3: Head to http://www.revrobotics.com/frc-voucher/

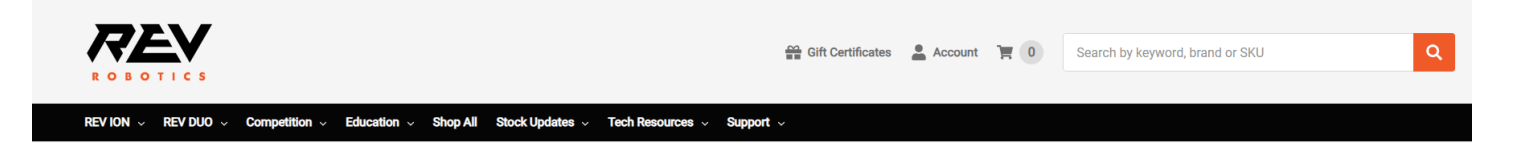

REV ION REV JUO Competition New Products FIRST Robotics Competition Structure Brushless Electronics Motion Hardware & Tools FRC Voucher

#### Home / Competition / FIRST Robotics Competition / FRC Voucher

#### **FRC Voucher**

REV Robotics is happy to support FIRST Robotics Competition teams in the 2025 season by donating a voucher to every FRC team. If you would like your FRC Voucher Code transferred from the US website to our Canada or Europe websites, please email contact@revrobotics.com

For instructions on where to get your voucher code and how to use it on our site, view our FRC Voucher Guide.

While the voucher can be used on any products on www.revrobotics.com, below are some recommendations that your team might be interested in!

\*Voucher code is valid for one-time use only for online purchases made before May 30, 2025. This offer is not redeemable for cash or gift certificates, nor is it valid toward previous purchases. Voucher code must be entered at the time of checkout and cannot be applied retroactively.

#### This page has some recommendations that your team might be interested in!

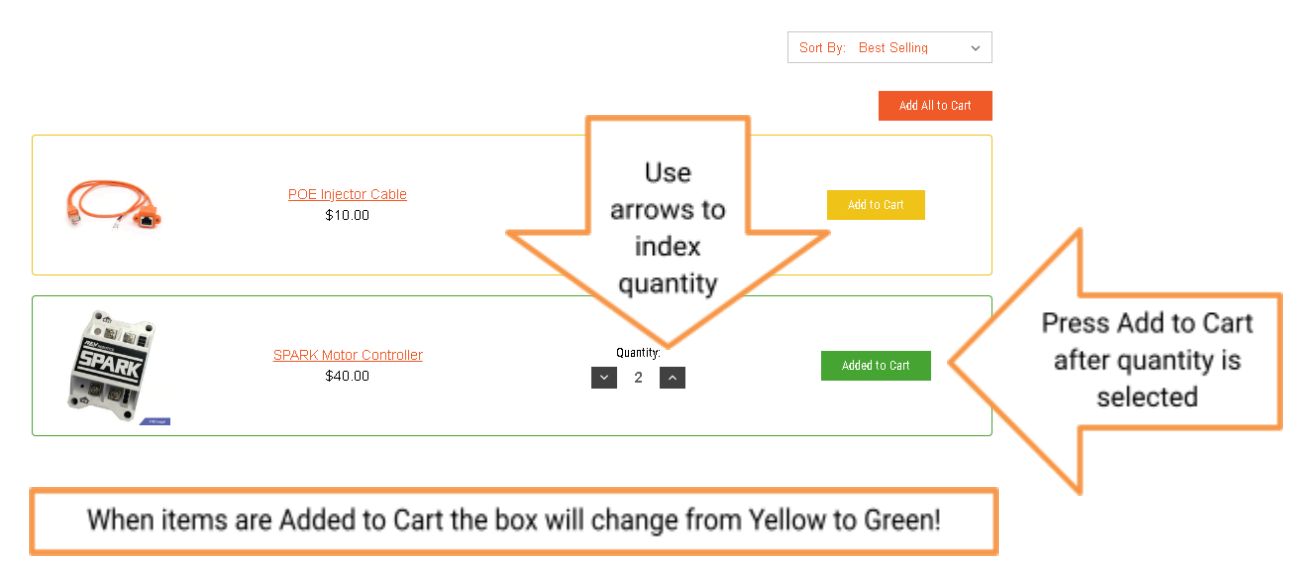

## Step 4: Add items to your cart

Step 5: When you are done shopping, select Cart in the upper right corner

2

SIGN IN OF REGISTER

# Step 6: Confirm your cart is correct

| SIFT CERTIFICATES                        |              | 🛎 SIGN I         | N or REGISTER 🛛 📜 CART 🛛 4 |
|------------------------------------------|--------------|------------------|----------------------------|
| ROBOTICS                                 |              | f y Search       | the store Q                |
| NEW PRODUCTS   REV FOR FRC   REV FOR FTC | SHOP ALL   A | BOUT   RESOURCES | PURCHASE ORDERS            |
| Home / Your Cart                         |              |                  |                            |
| YOUR CART (4 ITEMS)                      |              |                  |                            |
| Item                                     | Price        | Quantity         | Total                      |
| PDE Injector Cable                       | \$10.00      | × 4 ∧            | \$40.00 ×                  |
|                                          | Sub          | otal:            | \$40.00                    |
|                                          | Ship         | ping:            | Add Info                   |
|                                          | Then Clic    | k on Add Coupon  | Add Coupon                 |
|                                          | Gift         | Certificate:     | Gift Certificate           |
|                                          | Gra          | id total:        | \$40.00                    |
|                                          |              |                  | Check out                  |

# Step 7: Insert Your Unique Voucher Number

|        |                             | N             | Coupon Code:           | <u>Cancel</u>    |
|--------|-----------------------------|---------------|------------------------|------------------|
| $\geq$ | Insert Code and Press Apply | $\rightarrow$ | Enter your coupon code | Apply            |
|        |                             | $\nu$         | Gift Certificate:      | Gift Certificate |
|        |                             |               | Grand total:           | \$40.00          |

## **Step 8: Confirm Voucher is Applied**

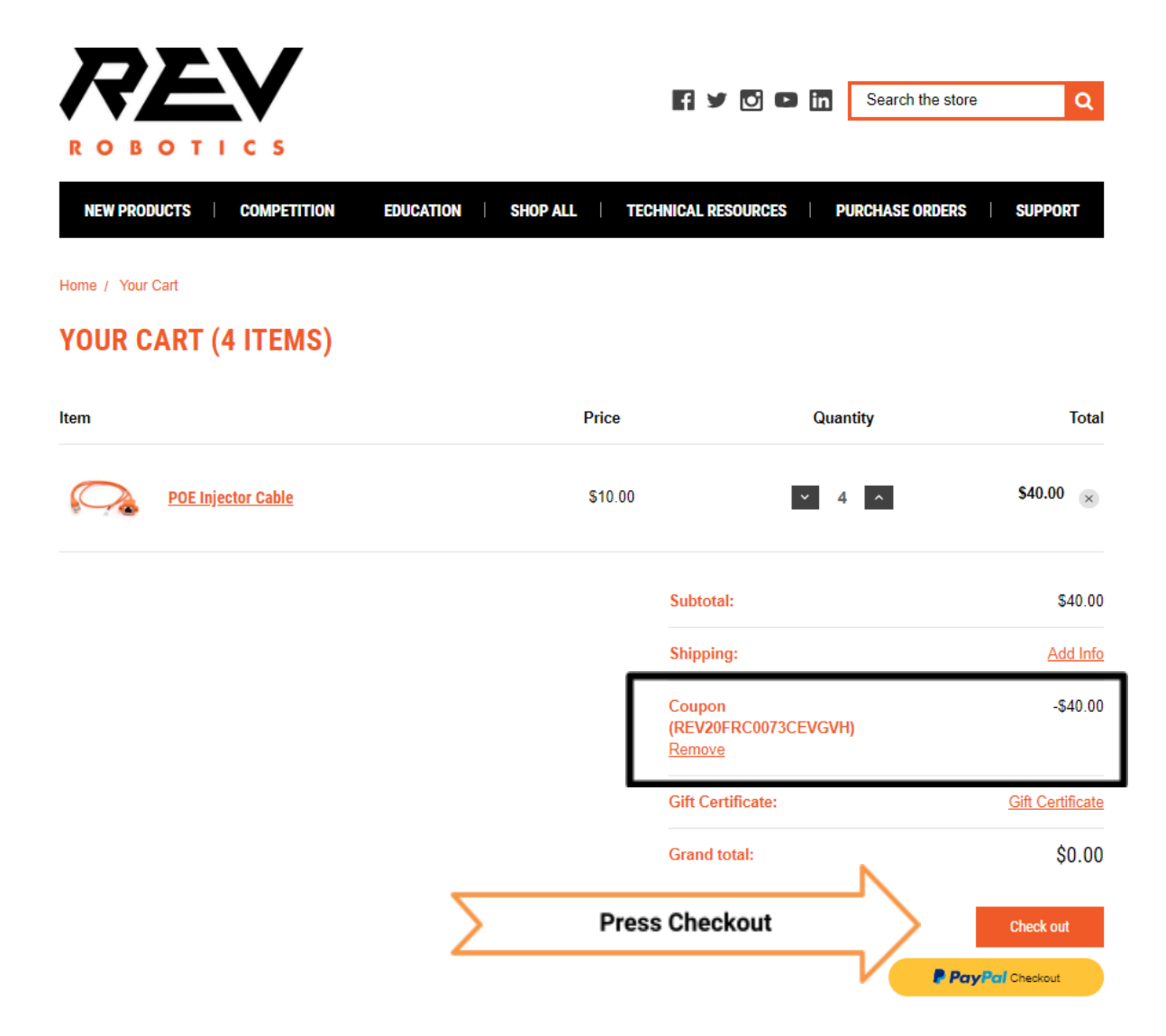

# Step 9: Create an Account or Login to Existing Account, select Billing Address, Shipping Details, etc

| R O | B O T I C S                                                                                                    |                                                                                                    |
|-----|----------------------------------------------------------------------------------------------------|----------------------------------------------------------------------------------------------------|
| 1   | Account Details<br>I'M A NEW CUSTOMER<br>Register with us for a faster checkout, to track the status of your<br>order and more. You can also checkout as a guest.<br>Checkout as a guest<br>CONTINUE | I'M A RETURNING CUSTOMER    To continue, please enter your email address and password that you use for your account.    Email Address: |
| 2   | Billing & Account Details                                                                                                    |                                                                                                    |
| 3   | Shipping Details                                                                                                    |                                                                                                    |

After checkout is completed a confirmation email will be sent. Enjoy your REV Robotics Products!

If you run into any issues reach out to <a href="mailto:contact@revrobotics.com">contact@revrobotics.com</a>